## グループ機能の活用

Point:グループ機能を使うと、facebook がより便利になります。作成した人が管理人となり、友達をグループに招待したり、友達を管理人にすることもできます。(グループメンバー同士は全員友達同士である必要はありません。)

STEP1 グループを作成します

ホーム→グループを作成 **~** <sup>グループを作成</sup>をクリックします。

STEP2 グループ名を入力し、メンバーにしたい友達の名前を入力します。

| グループを作成 | È                             | <b>a</b> |
|---------|-------------------------------|----------|
| グループ名:  | 年卒業同期会                        | ]        |
| メンバー:   |                               |          |
|         |                               |          |
|         |                               |          |
| プライバシー: | 🔒 経密 🤜 グループと参加メンバー、投稿はメンバーだけに | 表示されます。  |
|         |                               | 作成 キャンセル |

STEP3 グループのプライバシーを選択し、「作成」します。

| Hint   | · | グループのプライバシー |
|--------|---|-------------|
| 111110 | • |             |

|     | グループ名と  | 投稿     | 用途の例                 |
|-----|---------|--------|----------------------|
|     | 参加メンバー名 |        |                      |
| 公開  | 公開      | 公開     | スポーツのグループ…活動の雰囲気も知っ  |
|     |         |        | てもらいメンバー募集したい時など     |
| 非公開 | 公開      | メンバーのみ | 趣味のグループ…活動自体はオープンで、中 |
|     |         |        | での会話は知られたくない時など      |
| 秘密  | メンバーのみ  | メンバーのみ | 知り合いだけの飲み会、プロジェクトチーム |
|     |         |        | など                   |

STEP4 グループに投稿する

左に表示されているグループ名をクリックし、投稿します。特に知り合いだけの話が外 に出ないようにしたい時は、投稿先が、グループ名になっているか注意して投稿します。

| 自分<br>8気に入り<br>同 ニュー 27イード                             | <ul> <li>● 秘密のグループ</li> <li>▲ メンバー11人 同写真7枚 ■ドキュメント3件</li> </ul> |
|--------------------------------------------------------|------------------------------------------------------------------|
| ···· == → → → · · ·<br>···· == × → → · · · ·           |                                                                  |
| <u>31</u> イベント                                         |                                                                  |
| <br><u></u> 友達を検索                                      | 何か書く                                                             |
| つながりを被索<br><u> 起</u> 友達を検索<br>〇 <sub>6</sub> コネクションサーチ | ▲ ♥ ( 2011 ) 登載                                                  |
| 友達リスト                                                  |                                                                  |
| グループ                                                   |                                                                  |
| 11 1 1 1 1 1 1 1 1 1 1 1 1 1 1 1 1 1 1                 |                                                                  |

STEP5 グループのイベントを作成する

グループの**\***▽ボタンから「イベントを作成」をクリックし、日時・場所等を入力します。

| ● ● ブロジェクト2011             | 🖌 お知らせ 🤝      | * - |
|----------------------------|---------------|-----|
| ■ 秘密のグループ                  | オンラインにしてチャットを | 開始  |
| ▲メンバー11人 喧写真7枚 ■ドキュメント3件   | このグパーイベントを作成  |     |
|                            | メンバー グループを編集  |     |
| 🚧 登続する 间 写真・動画を追加 📰 クエスチョン | 自分 グループを報告    |     |
| 何か書く                       | グループを退会       |     |

<sup>毎</sup> ブロジェクト2011 ▶ イベントを作成

| 日時         | 11/20/2011                              |
|------------|-----------------------------------------|
|            | 11/29/2011                              |
| 終了時間:      | 11/29/2011 11:30 💌                      |
| イベントの名前:   | 第8回打合せ                                  |
| 場所         | 大会議室                                    |
|            | 住所を追加                                   |
| <b>¥</b> ₩ |                                         |
| 招待する人      | ゲストを選択                                  |
|            | ✓ 主催グループ <b>巻 移</b> ロジェクト2011のメンバーを招待する |
|            | ─ すべてのユーザーに表示され、誰でも出席可能(公開イベント)         |
|            | □ ゲストによる友達の招待を許可                        |
|            | ✔ イベントのページにゲストリストを表示する                  |
|            | イベントを作成                                 |

Hint:招待された人にはこのように見えます。管理人側では、招待した人が出席予定か、 回答待ちかがわかります。

|         |       | 卒業生対象「facebook講習会」出席する未定いいえシェア・公開イベント |                         |             |    |
|---------|-------|---------------------------------------|-------------------------|-------------|----|
|         |       | 時間                                    | 2011年10月20日,18:30-20:00 |             |    |
| + 友達を招待 |       | 場所                                    | 聖隷クリストファー大学1602コンピュ     | - タ数室(1号館6) | 階) |
| 出席予定1人  | すべて見る | 作成者                                   | 聖隷クリストファー大学 卒業生Page     | •           |    |

## アカウント・通知の設定

Point:使い始めてから、お知らせメールが届くことが多いな、と思ったときには、

メニューバーの「アカウント設定」からお知らせの設定で調節をします。

| ◆ 一般<br>■ セキュリティ                                                                     | お知らせの設定                                                                                                    |                 |                                 |                  |            |  |  |
|--------------------------------------------------------------------------------------|----------------------------------------------------------------------------------------------------|-----------------|---------------------------------|------------------|------------|--|--|
| <ul> <li>よ知らせ</li> <li>デブリ</li> <li>モバイル</li> <li>支払い</li> <li>Facebook広告</li> </ul> | Facebook上であなたに関係するアクションが行われるたびに、お知らせが送信されます。<br>そのアプリケーションおよび機能からお知らせを受け取るかは、このページで変更<br>できます。<br>Test :@admin.seirei.ac.jp宛て(メール)にお知らせが送信されます。<br>メールの頻度<br>図 個々のお知らせメールではなく、重要なアップ<br>デートおよび概要のメールを受け取る [?] |                 |                                 |                  |            |  |  |
| プライバシー設定またはプロ                                                                        | 最近のお知らせ                                                                                                    | 先週送信            |                                 |                  |            |  |  |
| 共有範囲を管理できます。                                                                         |                                                                                                    | 31              | さんからイベント「就職先研究                  | 」への招待が届きました。     |            |  |  |
|                                                                                      |                                                                                                    | 1.0             | ·さんがあなたをグループ「                   | (試行)」(に追加しました。   |            |  |  |
|                                                                                      |                                                                                                    | ß               | さんがあなたの                         | 投稿について「いいね!」と言って | います。       |  |  |
|                                                                                      |                                                                                                    | 25              | とし さんがあなたの友達リクエストを承認しました。       |                  |            |  |  |
|                                                                                      |                                                                                                    | 🗗 <sub>す.</sub> | さんがあなたの                         | 投稿について「い         | いね!」と言っていま |  |  |
|                                                                                      |                                                                                                    | 1               | 1 はんがあなたのリンクにコメントしました。          |                  |            |  |  |
|                                                                                      |                                                                                                    | ß               | 四! はんがあなたのリンクについて「いいね!」と言っています。 |                  |            |  |  |
|                                                                                      | すべてのお知らせ                                                                                                    | F Face          | book                            | <b>⊠</b> 1       | 福集         |  |  |
|                                                                                      |                                                                                                    | ■ 写真            |                                 |                  | 編集         |  |  |
|                                                                                      |                                                                                                    | 11 グル           | ープ                              | 1                | 編集         |  |  |
|                                                                                      | 2                                                                                                    |                 | bookページ                         | <u>⊠</u> 1       | 編集         |  |  |

- 一般
  - ▶ メールアドレスを変更するとき等です。基本的にはそのままでOKです。
- セキュリティ
  - ▶ facebookへログインする端末を限定するなど、誰かに勝手になりすましされないための設定です。
- お知らせ
  - ▶ メール通知で他のメールが埋もれないようにしたい。Facebookへ日々ログインして 見るような場合は…
    - □ 個々のお知らせメールではなく、重要なアップデートおよび概要のメールを受け取る にチェックを入れます。
  - ▶ 必要なお知らせメール、不要なお知らせメールを調節したい場合は…
    - □ 個別のお知らせメール設定をします。